## 「キャセイ会員プログラム」退会方法のご案内

弊社公式アプリより、退会手続きを行っていただけます。

弊社公式アプリは、「キャセイパシフィック」アプリと「CATHAY」アプリのどちらから でも可能です。あいにく、弊社ウェブサイトは対応しておりませんのでご了承ください。

もし、アプリをご利用いただいていない場合は、恐れ入りますが、下記 QR コードをスキャンしていただく、またはアイコンをクリックしていただき、「キャセイパシフィック」アプリをダウンロードしてください。

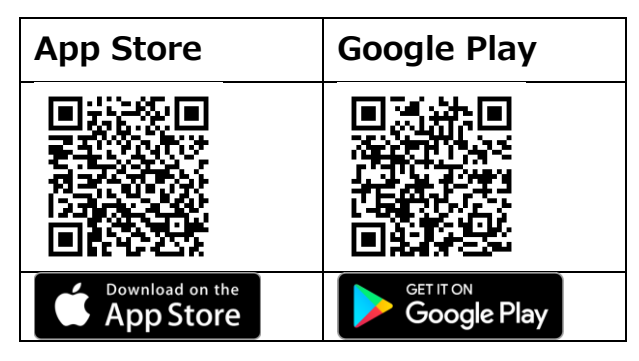

## 【アプリによる退会の手順について】

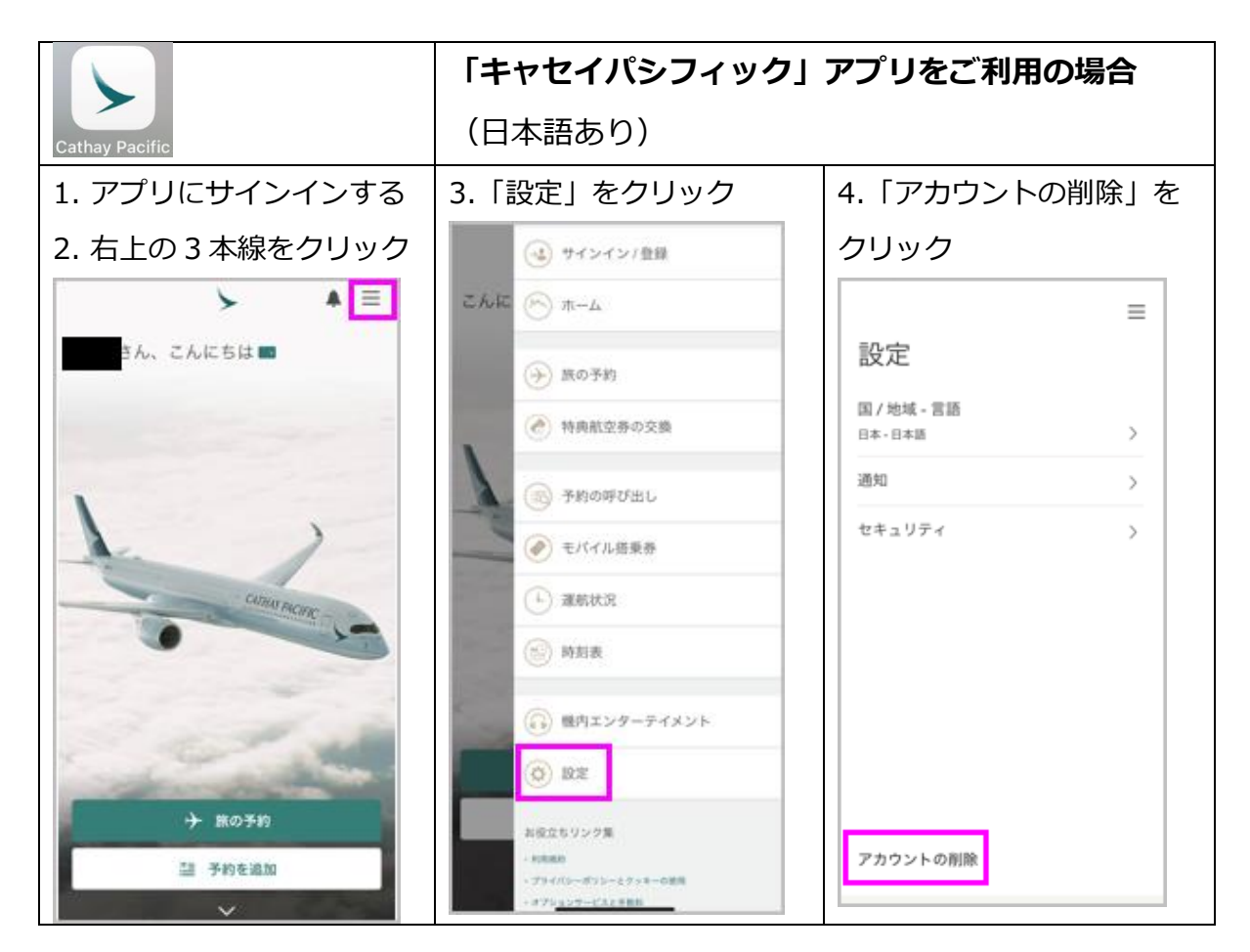

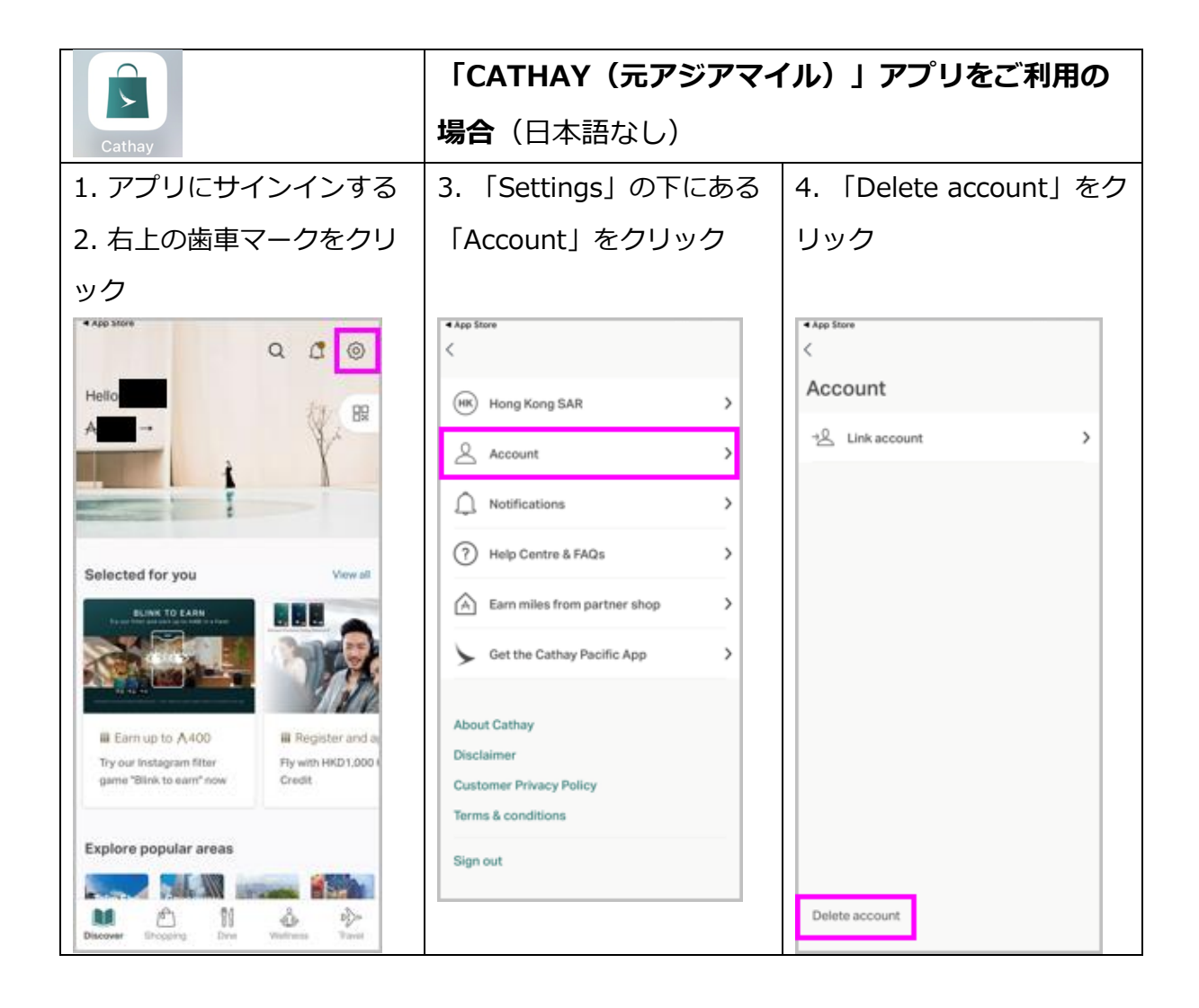